# North Dakota Teacher Retirement (TFFR) Model 0

### Teacher Retirement Setup:

The following describes the teacher retirement setup within the School Accounting System for Model 0:

• Set up the retirement deduction as follows by selecting the **Maintenance** menu and then **Deductions**. See **Diagrams A and B**.

| Rate Ta                                                                                       |                                                                                                    | neip                                                                                                    |                                                                | All                                                       | the taxe                                                                                                    | es and o                            | deductions, alo            | ong with             |
|-----------------------------------------------------------------------------------------------|----------------------------------------------------------------------------------------------------|----------------------------------------------------------------------------------------------------|----------------------------------------------------------------|-----------------------------------------------------------|----------------------------------------------------------------------------------------------------|-------------------------------------|----------------------------|----------------------|
| Concernel Information                                                                         | able Deductions P                                                                                                    | ayable                                                                                                    |                                                                | -apr                                                      | olicable p                                                                                                    | ay code                             | es, are cross re           | eferenced.           |
| General Informa                                                                               | uon                                                                                                    | 0FT                                                                                                    | A contraction                                                  | - <u> </u>                                                |                                                                                                    | i –                                 |                            |                      |
| Deduction ID                                                                                  |                                                                                                    | REI 💟                                                                                                    | Mi Active                                                      | 4                                                         | Selected                                                                                                    |                                     | 7 Description ∆ 1          | ₽ Type               |
| Deduction Desc                                                                                | ription                                                                                                    | Ret-Teachers Fund for Retire                                                                                      |                                                                | ]                                                         | Taxes                                                                                                    | L                                   |                            |                      |
| Deduction Type                                                                                |                                                                                                    | Deduction                                                                                                    |                                                                |                                                           | <b>N</b>                                                                                                    | <u></u>                             | 1                          | 1                    |
| Deduction Chec                                                                                | k Description                                                                                                    | FFR                                                                                                    |                                                                |                                                           |                                                                                                    | FIT                                 | Federal Income Tax         | Federal Income Ta    |
| School ID Numb                                                                                | ber                                                                                                    |                                                                                                    |                                                                |                                                           |                                                                                                    | FUTA                                | Federal Unemployment Tax   | Federal Unemploy     |
| Pavables Mask                                                                                 | ×                                                                                                    | X 473                                                                                                    |                                                                |                                                           | ▼                                                                                                    | MEDICARE                            | Medicare                   | Medicare             |
| Expense Mask                                                                                  | ×                                                                                                    | X XXX XXX XXX XXX 230                                                                                             |                                                                |                                                           | 1                                                                                                    | SITND                               | North Dakota SIT           | State Income Tax     |
| Deduction Sect                                                                                | 9                                                                                                    | 00                                                                                                    |                                                                |                                                           | <b>V</b>                                                                                                    | SOCSEC                              | Social Security            | Social Security      |
| Dete Tree                                                                                     |                                                                                                    | Parcant Table                                                                                                    | Declining [                                                    |                                                           | ~                                                                                                    | SUTAND                              | North Dakota Unemployment  | State Unemployme     |
| Hate Type                                                                                     | Ľ                                                                                                    | - Retisement on P                                                                                                 | anda Shara                                                     |                                                           | ~                                                                                                    | WCND                                | North Dakota Workers Comp  | Workers Compens      |
| State Retiremen                                                                               | nt System Deduction                                                                                                    | (IL and MO only)                                                                                                  | ) C                                                            | - F                                                       | Pay Codes                                                                                                    | _                                   |                            |                      |
| Start Date                                                                                    |                                                                                                    | <ul> <li>End Date</li> </ul>                                                                                      | ~                                                              |                                                           |                                                                                                    |                                     |                            |                      |
| Exclude from E                                                                                | xpense Payroll                                                                                                    | Exclude After Da                                                                                                  | te                                                             |                                                           |                                                                                                    | ADD                                 | Additional Rate            | Add                  |
|                                                                                               |                                                                                                    |                                                                                                    |                                                                |                                                           |                                                                                                    | ADSICKBANK                          | Admin Sick Leave Sick Bank | Add                  |
| ayee Check In                                                                                 | formation                                                                                                    |                                                                                                    |                                                                |                                                           | V                                                                                                    | BUS                                 | Bus Driver Sub             | Add                  |
| ayee ID                                                                                       | 1                                                                                                    | RET 🗸                                                                                                    | Hold Check                                                     |                                                           | •                                                                                                    | C01                                 | Contract 1                 | Contract             |
| ay Group ID                                                                                   |                                                                                                    | ~                                                                                                    |                                                                |                                                           | ▼                                                                                                    | C02                                 | Contract 2                 | Contract             |
|                                                                                               |                                                                                                    |                                                                                                    |                                                                |                                                           | V                                                                                                    | C03                                 | Contract 3                 | Contract             |
| V2 Information                                                                                | (Per 12)                                                                                                    |                                                                                                    |                                                                |                                                           | V                                                                                                    | C04                                 | Contract 4                 | Contract             |
| veurement Plan                                                                                | 1 (B0X 13)                                                                                                    |                                                                                                    |                                                                |                                                           | <b>V</b>                                                                                                    | COOK                                | Cook Sub                   | Add                  |
| Fede                                                                                          | eral Form Box ID                                                                                                    | Share to Print E                                                                                                  | Box 14 Description                                             |                                                           | V                                                                                                    | CUST                                | Custodian                  | Add                  |
| X 14                                                                                          |                                                                                                    | Employee TFF                                                                                                    | к                                                              |                                                           | <b>V</b>                                                                                                    | DED                                 | Miscellaneous Deduction    | Deduction            |
| i X                                                                                           |                                                                                                    |                                                                                                    |                                                                | -                                                         | <b>V</b>                                                                                                    | ELSUB                               | Elementary Sub             | Add                  |
|                                                                                               |                                                                                                    |                                                                                                    |                                                                | -                                                         | <b>V</b>                                                                                                    | EXTRA                               | Extra Curricular           | Add                  |
|                                                                                               |                                                                                                    |                                                                                                    |                                                                |                                                           | 17                                                                                                    | EAM                                 | Family Leave               | Add                  |
| Report Options                                                                                |                                                                                                    |                                                                                                    |                                                                |                                                           | 17                                                                                                    | HOLIDAY                             | Holiday                    | Add                  |
| Print Gross W                                                                                 | lages 🗹                                                                                                    | Print Employee Social Se                                                                                          | ecurity Number                                                 |                                                           | 17                                                                                                    | IRSUR                               | Junior High Sub            | Add                  |
| Print Employe                                                                                 | eID 🗹                                                                                                    | Print Member Number                                                                                               |                                                                | - I -                                                     |                                                                                                    | MILEAGE                             | Milesee                    | Add                  |
| Hide on Check                                                                                 | к 🗌                                                                                                    | Print Rate Table Descrip                                                                                          | tion on Check                                                  | a   -                                                     |                                                                                                    | MICC                                | Mineage Add                | Aug                  |
|                                                                                               |                                                                                                    |                                                                                                    |                                                                |                                                           | 1 1•                                                                                                    | 1.100                               |                            | 1.00                 |
| pr De                                                                                         | ductions                                                                                                    |                                                                                                    |                                                                |                                                           |                                                                                                    |                                     | _                          |                      |
| pr De                                                                                         | ductions<br>Options Ren                                                                                                    | oorts Pin To Heln                                                                                                 | 1                                                              |                                                           |                                                                                                    |                                     | -                          |                      |
| pr De<br>File                                                                                 | ductions<br>Options Rep<br>ction ID                                                                                                    | orts Pin To Help<br>RET                                                                                           | )                                                              | ~                                                         | M Ret                                                                                                    | -Teachers Fu                        |                            |                      |
| pr De<br>File                                                                                 | ductions<br>Options Rep<br>ction ID                                                                                                    | orts Pin To Help<br>RET                                                                                           | ble                                                            | ~                                                         | M Ret                                                                                                    | -Teachers Fu                        |                            |                      |
| pr De<br>File<br>Deduc                                                                        | ductions<br>Options Rep<br>ction ID<br>al Rate Table                                                                                              | oorts Pin To Help<br>RET<br>Deductions Paya                                                                       | ble                                                            | Lim                                                       | n Ret                                                                                                    | -Teachers Fu                        | und for Retire             |                      |
| pr De<br>File<br>Deduc<br>Genera<br>Deduc                                                     | ductions<br>Options Rep<br>ction ID<br>al Rate Table                                                                                              | norts Pin To Help<br>RET<br>Deductions Paya                                                                       | ble                                                            | Lim                                                       | Ret<br>Ret                                                                                                    | -Teachers Fu                        | Ind for Retire             |                      |
| pr De<br>File<br>Dedu<br>Dedu<br>Payrol                                                       | ductions<br>Options Rep<br>ction ID<br>al Rate Table<br>uction Limit Ra                                                                           | norts Pin To Help<br>RET<br>Deductions Paya<br>nge Deduction                                                      | ble<br>Lower Limit                                             | Lim                                                       | Ret<br>its<br>Click the                                                                                                    | -Teachers Fu                        | able tab to                |                      |
| Pr De<br>File<br>Deduc<br>Genera<br>Dedu<br>Payrol                                            | ductions<br>Options Rep<br>ction ID<br>al Rate Table<br>uction Limit Ra<br>I                                                                      | norts Pin To Help<br>RET<br>Deductions Paya<br>nge Deduction                                                      | ble<br>Lower Limit                                             | Lim<br>Dedu C                                             | Ret<br>its<br>Click the<br>et up a p                                                                                                    | -Teachers Fu<br>Rate Ta<br>ercent t | and for Retire             |                      |
| pr De<br>File<br>Deduc<br>Genera<br>Dedu<br>Payrol<br>Month                                   | ductions<br>Options Rep<br>ction ID<br>al Rate Table<br>uction Limit Rat                                                                          | norts Pin To Help<br>RET<br>Deductions Paya                                                                       | ble<br>Lower Limit                                             | Lim<br>Dost C                                             | Ret<br>its<br>Click the<br>et up a p                                                                                                    | -Teachers Fu<br>Rate Ta<br>ercent t | able tab to able.          |                      |
| pr De<br>File<br>Deduc<br>Genera<br>Dedu<br>Payrol<br>Month                                   | ductions<br>Options Rep<br>ction ID<br>al Rate Table<br>uction Limit Ra<br>I                                                                      | norts Pin To Help<br>RET<br>Deductions Paya<br>nge Deduction                                                      | ble<br>Lower Limit                                             | Lim<br>Dedu C                                             | Ret<br>its<br>Click the<br>et up a p                                                                                                    | -Teachers Fu<br>Rate Ta<br>ercent t | able tab to<br>able.       |                      |
| Pr De<br>File<br>Dedu<br>Genera<br>Dedu<br>Payrol<br>Month<br>Quarte                          | eductions<br>Options Rep<br>ction ID<br>al Rate Table<br>uction Limit Ra<br>I                                                                     | RET<br>RET<br>Deductions Paya<br>nge Deduction                                                                    | ble<br>Lower Limit                                             | Lim<br>Dod C                                              | Ret<br>its<br>Click the<br>et up a p                                                                                                    | -Teachers Fu                        | Ind for Retire             |                      |
| Pr De<br>File<br>Dedu<br>Genera<br>Dedu<br>Payrol<br>Month<br>Quarte<br>Calenc                | ductions<br>Options Rep<br>ction ID<br>al Rate Table<br>uction Limit Ra<br>I<br>I<br>er<br>dar Year                                               | nge Deduction                                                                                                    | ble<br>Lower Limit                                             |                                                           | Ret<br>its<br>Click the<br>et up a p                                                                                                    | -Teachers Fu                        | able tab to able.          |                      |
| Pr De<br>File<br>Deduc<br>Genera<br>Dedu<br>Payrol<br>Month<br>Quarte<br>Calence              | ductions<br>Options Rep<br>ction ID<br>al Rate Table<br>uction Limit Ra<br>I<br>er<br>dar Year                                                    | Deductions Paya                                                                                                   | ble<br>Lower Limit                                             |                                                           | Ret<br>its<br>Click the<br>et up a p                                                                                                    | -Teachers Fu                        | able tab to                |                      |
| Pr De<br>File<br>Dedu<br>Genera<br>Dedu<br>Payrol<br>Month<br>Quarte<br>Calenc<br>Fiscal      | ductions<br>Options Rep<br>ction ID<br>al Rate Table<br>uction Limit Rai<br>I<br>dar Year<br>Year                                                 | RET<br>RET<br>Deductions Paya<br>Deduction                                                                        | ble<br>Lower Limit                                             |                                                           | Ret<br>Ret<br>Click the<br>et up a p                                                                                                    | Rate Ta                             | able tab to able.          |                      |
| pr De<br>File<br>Dedu<br>Dedu<br>Payrol<br>Month<br>Quarte<br>Calenc<br>Fiscal                | ductions<br>Options Rep<br>ction ID<br>al Rate Table<br>uction Limit Ra<br>l<br>uction Limit Ra<br>l<br>ar<br>dar Year<br>Year                    | nge Deduction                                                                                                    | ble<br>Lower Limit                                             |                                                           | M Ret                                                                                                    | -Teachers Fu                        | able tab to                |                      |
| Pr De<br>File<br>Dedu<br>Payrol<br>Month<br>Quarte<br>Calenc<br>Fiscal                        | ductions<br>Options Rep<br>ction ID<br>al Rate Table<br>uction Limit Rate<br>l<br>uction Limit Rate<br>far Year<br>Year                           | nge Deduction                                                                                                    | ble<br>Lower Limit                                             |                                                           | Ret<br>its<br>Click the<br>et up a p                                                                                                    | -Teachers Fu                        | able tab to able.          |                      |
| Pr De<br>File<br>Dedu<br>Genera<br>Dedu<br>Payrol<br>Month<br>Quarte<br>Calenc<br>Fiscal      | ductions<br>Options Rep<br>ction ID<br>al Rate Table<br>uction Limit Rate<br>luction Limit Rate<br>for Table<br>dar Year<br>Year                  | nge Deduction                                                                                                    | ble<br>Lower Limit                                             | Lim<br>Deductio                                           | Ret<br>its<br>Click the<br>et up a p                                                                                                    | Rate Ta<br>ercent t                 | able tab to able.          |                      |
| Pr De<br>File<br>Dedu<br>Genera<br>Dedd<br>Payrol<br>Month<br>Quarte<br>Calence<br>Fiscal     | ductions<br>Options Rep<br>ction ID<br>al Rate Table<br>uction Limit Ra<br>I<br>I<br>ar<br>dar Year<br>Year                                       | Ports Pin To Help<br>RET<br>Deductions Paya<br>Deduction                                                          | ble<br>Lower Limit                                             | Lim<br>Dedu C<br>Deductio                                 | Ret<br>its<br>Click the<br>et up a p                                                                                                    | Rate Ta<br>ercent t                 | and for Retire             |                      |
| Pr De<br>File<br>Dedu<br>Genera<br>Dedu<br>Payrol<br>Month<br>Quarte<br>Calenc<br>Fiscal      | ductions<br>Options Rep<br>ction ID<br>al Rate Table<br>uction Limit Ra<br>I<br>ar<br>dar Year<br>Year<br>Year                                    | Ports Pin To Help<br>RET<br>Deductions Paya<br>nge Deduction<br>Cur<br>Cur<br>Employee                            | ble<br>Lower Limit                                             | Lim<br>Deductio                                           | Retered and a constraint of the second second secon | -Teachers Fu                        | able tab to<br>able.       |                      |
| Pr De<br>File<br>Dedu<br>Genera<br>Dedu<br>Payrol<br>Month<br>Quarte<br>Calenc<br>Fiscal      | ductions<br>Options Rep<br>ction ID<br>al Rate Table<br>uction Limit Ra<br>I<br>ar<br>dar Year<br>Year<br>Year<br>Rate<br>Description             | Pin To Help<br>RET<br>◆ Deductions Paya<br>nge Deduction<br>Cur<br>A Employee<br>Rate                             | ble<br>Lower Limit                                             | Lim<br>Desk C<br>S<br>Deductio                            | Ret<br>its<br>Dick the l<br>et up a p<br>n Rates<br>Rate Change                                                                                                    | -Teachers Fu                        | able tab to<br>able.       | New Rate Total       |
| Pr De<br>File<br>Dedu<br>Genera<br>Dedu<br>Payrol<br>Month<br>Quarte<br>Calenc<br>Fiscal      | ductions<br>Options Rep<br>ction ID<br>al Rate Table<br>uction Limit Ra<br>I<br>ar<br>dar Year<br>Year<br>Year<br>Rate<br>Description<br>Rate 1   | Ports Pin To Help<br>RET<br>→ Deductions Paya<br>nge Deduction<br>Deduction<br>Cur<br>A Employee<br>Rate<br>11.75 | ble<br>Lower Limit<br>rrent Rates<br>Employer<br>Rate<br>12.75 | Lim<br>Dedu Co<br>S<br>Deductio<br>Rate<br>Total<br>24.50 | Ret<br>its<br>Dick the l<br>et up a p<br>n Rates<br>Rate Change<br>Date                                                                                                    | -Teachers Fu                        | able tab to<br>able.       | New Rate Total       |
| Pr De<br>E File<br>Dedu<br>General<br>Dedu<br>Payrol<br>Month<br>Quarte<br>Calence<br>Fiscal  | ductions<br>Options Rep<br>ction ID<br>al Rate Table<br>uction Limit Rate<br>I<br>ar<br>dar Year<br>Year<br>Year<br>Rate<br>Description<br>Rate 1 | Ports Pin To Help<br>RET<br>◆ Deductions Paya<br>nge Deduction<br>Deduction<br>Cur<br>A Employee<br>Rate<br>11.75 | ble<br>Lower Limit<br>rrent Rates<br>Employer<br>Rate<br>12.75 | Lim<br>Deduction<br>Deduction<br>Rate<br>Total<br>24.50   | n Rates                                                                                                    | -Teachers Fu                        | able tab to<br>able.       | New<br>Rate<br>Total |
| Pr De<br>E File<br>E Dedu<br>Generri<br>Dedu<br>Payrol<br>Month<br>Quarte<br>Calenc<br>Fiscal | ductions<br>Options Rep<br>ction ID<br>al Rate Table<br>uction Limit Ra<br>I<br>ar<br>dar Year<br>Year<br>Year<br>Rate<br>Description<br>Rate 1   | Ports Pin To Help<br>RET<br>→ Deductions Paya<br>nge Deduction<br>Deduction<br>Cur<br>A Employee<br>Rate<br>11.75 | ble<br>Lower Limit<br>rrent Rates<br>Employer<br>Rate<br>12.75 | Lim<br>Dedu C<br>S<br>Deductio                            | Ret<br>its<br>Click the<br>et up a p<br>n Rates<br>Rate Change<br>Date                                                                                                    | -Teachers Fu                        | able tab to<br>able.       | New Rate Total       |
| Pr De<br>File<br>Dedu<br>Genera<br>Dedu<br>Payrol<br>Month<br>Quarte<br>Calenc<br>Fiscal      | ductions<br>Options Rep<br>ction ID<br>al Rate Table<br>action Limit Ra<br>I<br>ar<br>dar Year<br>Year<br>Rate<br>Description<br>Rate 1           | Ports Pin To Help<br>RET<br>→ Deductions Paya<br>nge Deduction<br>Cur<br>Δ Employee<br>Rate<br>11.75              | ble<br>Lower Limit<br>rrent Rates<br>Employer<br>Rate<br>12.75 | Lim<br>Deduction<br>Deduction<br>Rate<br>Total<br>24.50   | Retering Retering Ret | -Teachers Fu                        | and for Retire             | New Rate Total       |
| Pr De<br>E File<br>E Dedu<br>Generri<br>Dedu<br>Payrol<br>Month<br>Quarte<br>Calenc<br>Fiscal | ductions<br>Options Rep<br>ction ID<br>al Rate Table<br>uction Limit Ra<br>I<br>ar<br>dar Year<br>Year<br>Rate<br>Description<br>Rate 1           | Peductions Paya nge Deduction Cur A Employee Rate 11.75                                                           | ble<br>Lower Limit<br>rrent Rates<br>Employer<br>Rate<br>12.75 | Lim<br>Deduction<br>Deduction<br>Rate<br>Total<br>24.50   | Retered a contract of the second and the second and | -Teachers Fu                        | able tab to<br>able.       | New Rate Total       |

• On the Deductions screen of the Employee File, add the regular retirement deduction for the employee for both an Employee and Employer contribution. See **Diagram C**.

| File Options Rep    | orts Pin To Help                |                          |                           |                        |              |                    |                   |                             |                |                  |                         |                      |      |
|---------------------|---------------------------------|--------------------------|---------------------------|------------------------|--------------|--------------------|-------------------|-----------------------------|----------------|------------------|-------------------------|----------------------|------|
| Employee ID         | JACKKAT 🗸                       | 👫 Katl                   | ny Jackson                | -                      |              | 1 0                |                   |                             |                |                  |                         |                      |      |
| Leaves              | Military Servi                  | ce                       | Positio                   | Ine                    | e de         | duction            | n shou            | ld be                       | addeo          | d                | We                      | ork Comp             |      |
| Name & Address A    | CA 1095s ACA Hours Benefits     | Certificate              | Custom Fields             | Deductions Sele        | ecting       | the the            | Active            | field f                     | or botl        | 1 Employ         | ment Employm            | ent History          | FMLA |
| Applies To: pr      |                                 |                          |                           | the                    | Emp          | lovee a            | and Fmr           | blover s                    | hares          |                  |                         |                      |      |
| Deduction ID        | RET M                           | mber Number              |                           |                        | Number       | 11                 | 200 <b>2</b> - 00 |                             |                |                  |                         |                      | ^    |
| Comments            |                                 |                          |                           | Direct D               | Number       | 11                 |                   |                             |                |                  |                         |                      |      |
|                     |                                 | /                        |                           | Direct D               | eposit fran  | sacopri code       |                   |                             |                |                  |                         |                      |      |
|                     |                                 |                          |                           | Direct D               | eposit Bank  |                    |                   |                             |                |                  |                         |                      |      |
|                     |                                 |                          |                           | Standard               | d Entry Clas | s Code             |                   |                             |                |                  |                         |                      | ~    |
| Employee            |                                 |                          | /                         |                        | Emplo        | yer                |                   |                             |                |                  |                         |                      |      |
| Active 🗹 🕊          | Declining                       |                          |                           |                        | Acti         | /e 🗹               | 1                 | Declining                   |                |                  |                         |                      |      |
| Rate Type Perc      | ent Table 🗸 Balance             |                          |                           |                        | Rate         | Type Per           | cent Table        | <ul> <li>Balance</li> </ul> |                |                  |                         |                      |      |
| Start Date          | <ul> <li>Annual Tota</li> </ul> | el 🗌                     | $\mathbf{Z}$              |                        | Star         | Date               | ~                 | Annual To                   | tal            |                  |                         |                      |      |
| End Date            | Regular Pa                      | y Period Only            |                           |                        | End          | Date               |                   | Regular F                   | ay Period Only | /                |                         |                      |      |
|                     | Process if                      | No Pay                   |                           |                        |              |                    |                   | Process i                   | f No Pay       |                  |                         |                      |      |
|                     | Employe                         | e (mounts                |                           |                        |              |                    | <u> </u>          | Emplo                       | yer Amounts    |                  |                         |                      |      |
| Deductio<br>Frequen | n ∆ Rate Description R          | able Rate                | Change New<br>Date Descri | Rate New<br>ption Rate |              | Deducti<br>Frequer | on A Rate         | Description 1               | able Rate      | e Change<br>Date | New Rate<br>Description | New<br>Table<br>Rate |      |
| ► 🗶 Every Pay P     | eriod Rate 1                    | 11.75                    |                           |                        | +>           | Every Pay F        | Period Rate 1     | 1                           | 12.75          |                  |                         |                      |      |
| * ×                 |                                 |                          |                           |                        | *>           | (                  |                   |                             |                |                  |                         |                      |      |
|                     |                                 | 10000000                 |                           |                        |              |                    |                   |                             | Loopoor        |                  |                         | 1                    | ·    |
|                     |                                 |                          |                           |                        |              |                    |                   |                             |                |                  |                         |                      |      |
|                     | Employee I                      | Deductions               |                           |                        |              |                    |                   | Cross                       | References     |                  |                         |                      |      |
| Deduction ID A 7    | ✓ Deduction Description ムマ      | Active $\Delta$ <b>T</b> | Employee Rate<br>Type     | Employee Rate V        | s            | elected            |                   | Descrip                     | ion ∆ ĩ        | 7                | Туре                    | V                    | St_  |
| HSA                 | Health Savings Account          | <b>V</b>                 | Fixed                     | 150.00                 | Taxe         | s                  | -                 |                             |                |                  |                         |                      |      |
| LTD                 | Long Term Disability            | V                        | Multiplier Percent        | 1.00                   |              | V                  | EIT               | Enderal Incom               | Tav            | Enderal          | Income Tax              |                      | _    |
| PRODENTIAL          | Proderitial Life Ins Co         | V                        | Percent Table             | 11.75                  | -            |                    | FUTA              | Federal Linem               | Abreat Tax     | Federal          | Inemployment T          |                      | _    |
|                     | net-reachers rund for Netire    | 1                        | rercent lable             |                        |              | -                  | USDIGLOS          | i ederal Orieni             | noymont 1 dx   | i coerai         | i i                     |                      |      |
|                     |                                 |                          |                           |                        | 14           |                    |                   |                             |                |                  |                         |                      |      |

#### **Retirement Report Setup:**

#### Diagram C

When generating the retirement report (accessed from the Payroll screen, **Government Reporting** menu, and **North Dakota Teachers Retirement Report**), complete the report options screen with the appropriate information and then click the **Deductions** tab to complete the following (see **Diagram D**):

- For the retirement deduction for TFFR, select **Employee** under the +Taxed column.
- For the retirement deduction for TFFR, select **Employer** under the +Employer column. See **Diagram E** for an example of the retirement report printed for Model 0.

|                                                |                                |                                                                                                    |                                                                           | 1.00.44                     | Deduc            | tions      |                   |              | -           | 1                | -         |      |
|------------------------------------------------|--------------------------------|----------------------------------------------------------------------------------------------------|---------------------------------------------------------------------------|-----------------------------|------------------|------------|-------------------|--------------|-------------|------------------|-----------|------|
| Deduct                                         | tion ID 🛛 🖓 🕫                  | Deduction Description V P                                                                                                    | W2 Description 𝔤 🖶                                                        | W2 Box 14<br>Description ♥≮ | System Deduction | +Taxed ⊽+¤ | +Tax Deferred 🛛 🕈 | +Employer ⊽- | ⊨ -Taxed ⊽≮ | -Tax Deferred ⊽≮ | -Employer | ₽+   |
| RET                                            |                                | Ret-Teachers Fund for Retire                                                                                                    | Other                                                                     | TFFR                        | <b>V</b>         | Employee   |                   | Employer     |             |                  |           |      |
| RET2                                           |                                | Ret2-ND Public Employ Retire                                                                                                    | Other                                                                     | ND PERS                     | V                | 1          |                   | 1            |             |                  |           |      |
| RET3                                           |                                | Ret3-ND PERS RHIC                                                                                                    | Other                                                                     | ND PERS                     | V                |            |                   |              |             |                  |           |      |
| AFLAG                                          | С                              | Aflac Cancer Ins - 125                                                                                                    |                                                                           |                             |                  |            |                   |              |             |                  |           |      |
| AMER                                           | RLIFE                          | American Life Ins Co                                                                                                    |                                                                           |                             |                  |            |                   |              |             |                  |           |      |
| DUES                                           | 5                              | Dues-North Dakota Ed Assn                                                                                                    | Other                                                                     | Dues Select E               | Employee unde    | er the +Ta | xed               |              |             |                  |           |      |
| EQUIT                                          | TLIFE                          | Equitble Life Ins Co                                                                                                    | Elective deferrals un                                                     | column                      | to the right of  | the teach  | ners              |              |             |                  |           |      |
| GARN                                           | NISH                           | Garnishment                                                                                                    |                                                                           | retireme                    | ent deduction    |            |                   |              |             |                  |           |      |
| HEAL                                           | TH125                          | Travelers Health Ins 125                                                                                                    | Cost of employer-spo                                                      | Heal                        |                  |            |                   |              |             |                  |           |      |
| HEAL                                           | THINS                          | Travelers Health Ins Co                                                                                                    | Cost of employer-spo                                                      | Health Ins                  | Γ                |            |                   |              |             |                  |           |      |
| HORN                                           | MANN                           | Horace Mann Life Ins Co                                                                                                    | Elective deferrals un                                                     |                             | Г                |            | Color             | t Employe    | r under t   | ha I Employ      | or oolu   |      |
| HSA                                            |                                | Health Savings Account                                                                                                    | Employer contributio                                                      |                             |                  |            | Selec             | Employe      | runder t    | ne +Employ       |           | m    |
|                                                |                                |                                                                                                    |                                                                           |                             | F                |            | to the            | right of the | e teachers  | retirement (     | ntou boh  | าท   |
| INLIEU                                         | UOF                            | In Lieu of Insurance                                                                                                    |                                                                           |                             |                  |            |                   |              |             | Tothomonie       | Jeuucii   | 511. |
| INLIEU                                         | UOF                            | In Lieu of Insurance<br>Long Term Disability                                                                                       | Other                                                                     | LTD                         | Г                |            |                   |              |             |                  |           |      |
| INLIEU<br>LTD<br>NWMU                          | UOF                            | In Lieu of Insurance<br>Long Term Disability<br>Northwestern Mutual Life                                                           | Other<br>Elective deferrals un                                            | LTD                         |                  |            |                   |              |             |                  |           |      |
| INLIEU<br>LTD<br>NWMU<br>NYLIF                 | UOF<br>UTLIFE                  | In Lieu of Insurance<br>Long Term Disability<br>Northwestern Mutual Life<br>New York Life Ins Co                                   | Other<br>Elective deferrals un<br>Elective deferrals un                   | LTD                         |                  |            |                   |              |             |                  |           |      |
| INLIEU<br>LTD<br>NWMU<br>NYLIF<br>PRUD         | UOF<br>UTLIFE<br>E<br>DENTIAL  | In Lieu of Insurance<br>Long Term Disability<br>Northwestern Mutual Life<br>New York Life Ins Co<br>Prudential Life Ins Co         | Other<br>Elective deferrals un<br>Elective deferrals un<br>Other          | LTD<br>Prud-Life            |                  |            |                   |              |             |                  |           |      |
| INLIEU<br>LTD<br>NWMU<br>NYLIF<br>PRUD<br>RENT | UOF<br>UTLIFE<br>EE<br>DENTIAL | In Lieu of Insurance<br>Long Term Disability<br>Northwestern Mutual Life<br>New York Life Ins Co<br>Prudential Life Ins Co<br>Rent | Other<br>Elective deferrals un<br>Elective deferrals un<br>Other<br>Other | LTD<br>Prud-Life<br>Rent    |                  |            |                   |              |             |                  |           |      |

Date 08/20/2021 2:45 PM

#### North Dakota Retirement and Investment Office

Page: 1

| Employer's Report of Contributions for Fiscal Year 07/01/2021 through 06 | 3/30/2022 |
|--------------------------------------------------------------------------|-----------|
|--------------------------------------------------------------------------|-----------|

|                                                |                              |                      |                                  |                                         | •                         | induci. o           |                |  |  |
|------------------------------------------------|------------------------------|----------------------|----------------------------------|-----------------------------------------|---------------------------|---------------------|----------------|--|--|
| SSN Name/Address                               | Contract/Addl<br>TFFR Salary | Retirement<br>Salary | Taxed<br>Member<br>Contributions | Tax Deferred<br>Member<br>Contributions | Employer<br>Contributions | Last Date<br>Worked | Total<br>Hours |  |  |
| XXX-XX-7362                                    |                              |                      |                                  |                                         |                           |                     |                |  |  |
| Green Dale<br>8675 JACKSON BLVD                | J                            |                      |                                  |                                         |                           |                     |                |  |  |
| SOMEPLACE ND 58000                             |                              | 2,625.00             | 2,625.00                         | 308.44                                  | 0.00                      | 334.69              |                |  |  |
| XXX-XX-6211                                    |                              |                      |                                  |                                         |                           |                     |                |  |  |
| Jackson Kathy<br>PO BOX 8214                   | М                            |                      |                                  |                                         |                           |                     |                |  |  |
| SOMEPLACE ND 58000                             |                              | 4,316.66             | 4,316.66                         | 507.21                                  | 0.00                      | 550.37              |                |  |  |
| XXX-XX-1122                                    |                              |                      |                                  |                                         |                           |                     |                |  |  |
| White Mary<br>PO BOX 825<br>SOMEPLACE ND 58000 | A                            | 2,859,58             | 2.859.58                         | 336.00                                  | 0.00                      | 364.60              |                |  |  |

## Diagram E